## **Retrieving Historical Study Documents**

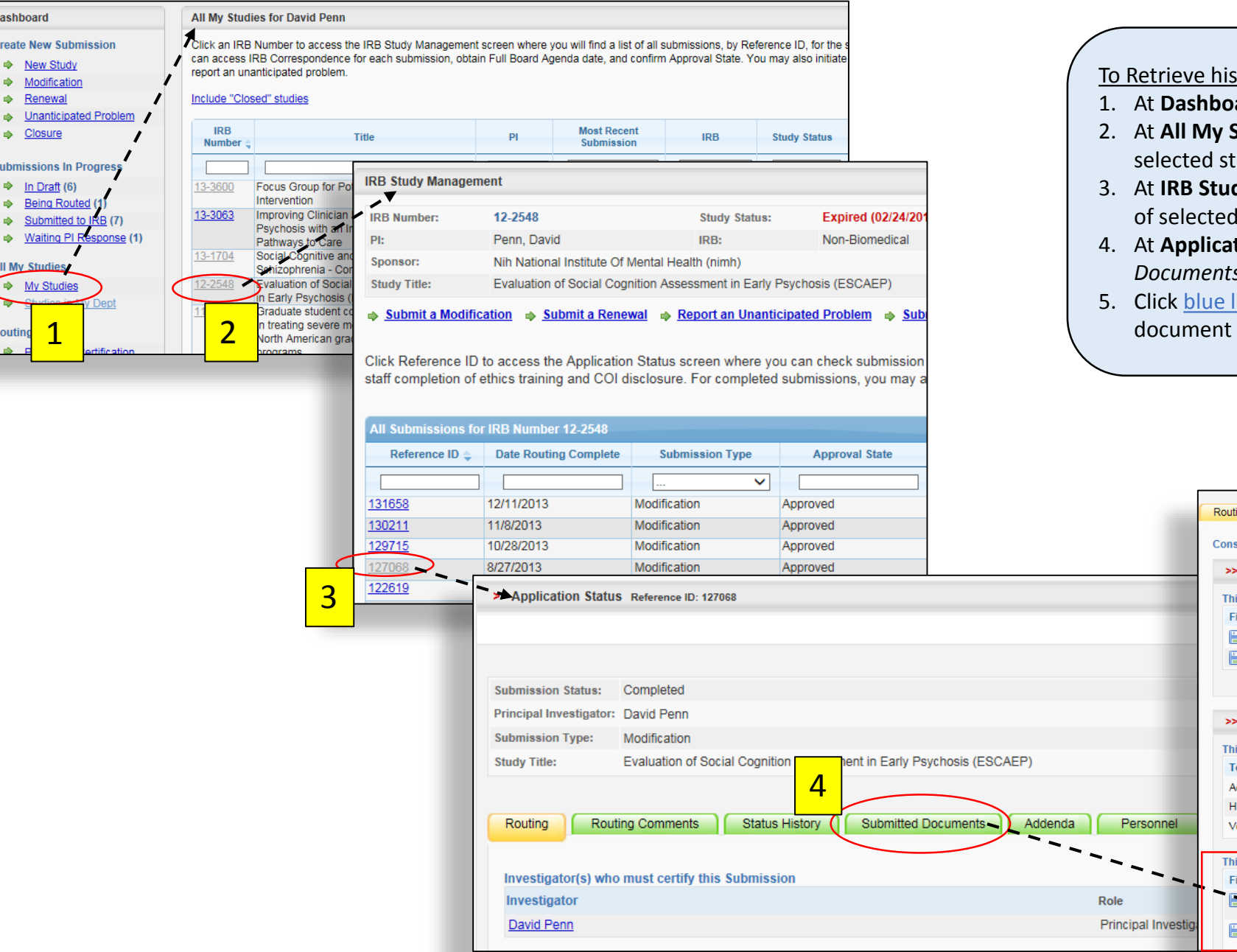

Dashboard

Create New Submission

Submissions In Progress

New Study

Modification

Renewal

Closure

In Draft (6)

Being Routed (

Submitted to

All My Studies

Routir

My Studies

To Retrieve historical documents, by submission:

- 1. At **Dashboard**, click My Studies
- 2. At All My Studies, click IRB Number of selected study
- 3. At IRB Study Management, click Reference ID of selected submission
- 4. At Application Status, click Submitted Documents tab
- 5. Click blue linked file name to access study document approved for selected submission

|              | Consent forms and attachments associated with this Application       |
|--------------|----------------------------------------------------------------------|
|              | >> Submitted Application:                                            |
|              | This application includes the following submitted Applications (PDF) |
|              | File Name                                                            |
|              | modification as submitted 127068 as approved.pdf                     |
|              | modification as submitted 127068 revision 2.pdf                      |
|              |                                                                      |
|              |                                                                      |
| - 1          | >> Consent Forms:                                                    |
|              | This application requires the following consent forms                |
|              | Template Name                                                        |
|              | Adult Consent Form                                                   |
|              | HIPAA Authorization                                                  |
| ersonnel     | Verbal/Phone Consent                                                 |
|              | This application includes the ring consent forms                     |
|              | File Name                                                            |
|              | Uploaded by: Ketsey Ludwig On: 08/08/2013 At: 04:00 PM               |
| al Investiga | ESCAEP Outpatient Consent.docx                                       |